# Wir erstellen uns einen eigenen Datenserver

Das bedeutet – wir benötigen zum Einen einen Dienst, der unsere stets wechselnde Adresse (IP) immer zum gleichen Ziel – unserem Server weiterleitet.

Dazu benutzen wir den kostenlosen Dienst DynDNS. Wir rufen die Adresse <u>http://www.dyndns.com</u>auf.

Dort wählen wir "Free Dynamic DNS".

Zum Anderen benötigen wir einen Server – das kommt später.

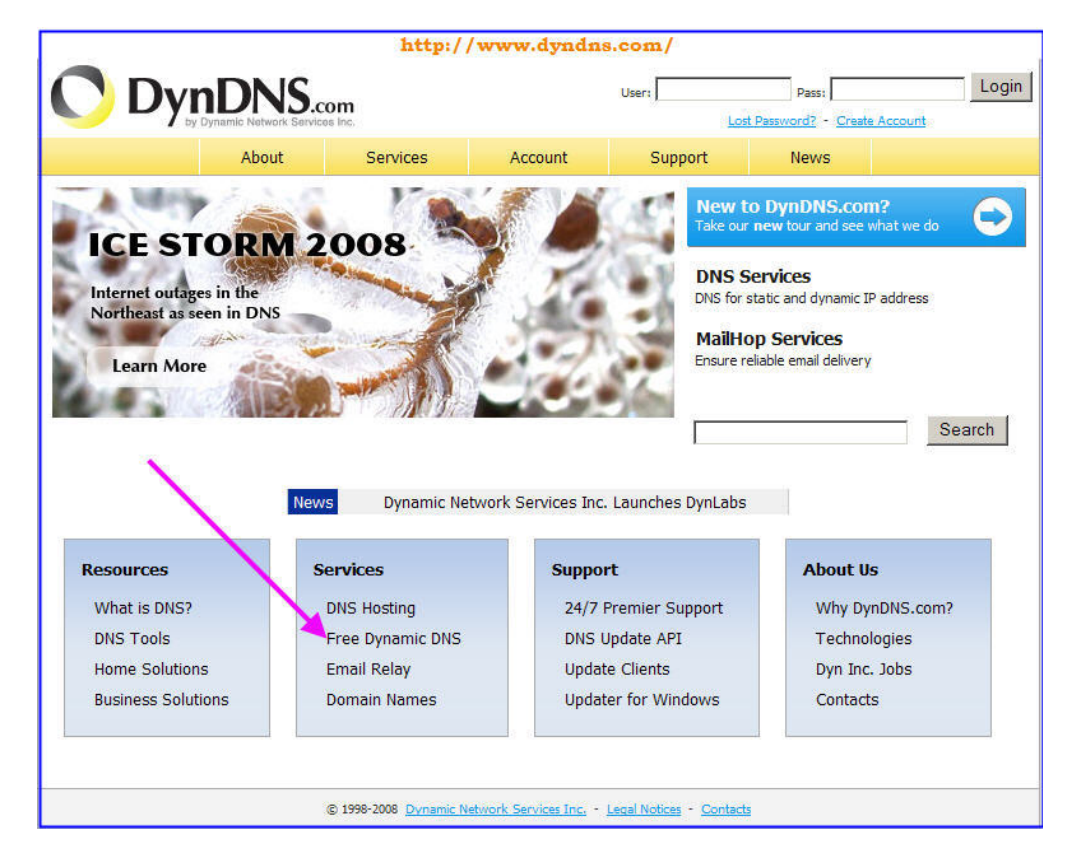

## Weiter – wir müssen zuerst einen Account erstellen:

| O Dyn                       | DNS.com              |                        |                   | User:                  | Lost | Pass:<br>Password? - Create Acco | Login |
|-----------------------------|----------------------|------------------------|-------------------|------------------------|------|----------------------------------|-------|
|                             | About                | Services               | Account           | Support                | News |                                  |       |
| Services                    | Standard Dyn         | amic DNS D             | omains            |                        |      | /                                |       |
| DNS Services                |                      |                        |                   |                        |      | /                                |       |
| Custom DNS<br>Secondary DNS | Dynamic DNS hostname | is are available in th | e following domai | ns. <u>Want more</u> ? |      |                                  |       |
| Recursive DNS               | ath.cx               | ftpac                  | cess.cc           | kicks-ass.net          |      |                                  |       |
| Dynamic DNS                 | bloadns.com          | gam                    | e-host.ora        | kicks-ass.org          |      |                                  |       |
| Readme<br>How-to            | blogdns.net          | gam                    | e-server.cc       | merseine.nu            |      |                                  |       |

Nun müssen wir da erst einmal einen beliebigen Namen und unsere Mailadresse angeben. Bei den Namen – man staunt, was es da schon alles gibt... Und für die paranoiden User, die aus Geheimhaltungsgründen sogar ihr Namensschild an der Wohnungstür abschrauben – hier muß eine tatsächliche Mailadresse angegeben werden.

# **Create Your DynDNS Account**

Please complete the form to create your free DynDNS Account.

| User Information       | a.              |                                                                                                    |
|------------------------|-----------------|----------------------------------------------------------------------------------------------------|
| Username:              | Schwarzzz       |                                                                                                    |
| Email Address:         | paulxx@arcor.de | Instructions to activate your account will be sent to the email address provided.                                                                                                |
| Confirm Email Address: | paulxx@arcor.de |                                                                                                    |
| Password:              | *****           | Your password needs to be more than 5 characters and cannot be the same as your username. Do not<br>choose a password that is a common word, or can otherwise be easily guessed. |
| Confirm Password:      | *****           |                                                                                                    |

#### About You (optional)-

Providing this information will help us to better understand our customers, and tailor future offerings more accurately to your needs. Thanks for your help!

| How did you hear about source state state st | We do not sell your account information to anyone, including your email<br>address. |
|----------------------------------------------------------------------------------------------------|-------------------------------------------------------------------------------------|
| Details:                                                                                                    |                                                                                     |
| by Dynamic Network Services Inc. ("Dyn<br>to You and the company/institution You                                                                                                    | <pre>************************************</pre>                                     |
| I agree to the AUP:                                                                                                    |                                                                                     |
| I will only create one (1) I free account:                                                                                                    |                                                                                     |
| Mailing Lists (optional)                                                                                                    |                                                                                     |

DynDNS maintains a number of mailing lists designed to keep our users informed about product annoucements, client development, our company newsletter, and our system status. Please use the checkboxes below to alter your subscription preference. Your subscription preference may be changed at any time through the <u>account settings</u> page.

| newsletters:       |            |
|--------------------|------------|
| press-releases:    |            |
| system-status:     |            |
| Receive HTML Mail? | C No · Yes |

### Der Account ist eingerichtet:

| by D            | ynamic Network Services Inc.                                                |                                                                    |                                                                       |                                                                                  | Lost                                 | Password? - Create Accou                               | nt                                     |
|-----------------|-----------------------------------------------------------------------------|--------------------------------------------------------------------|-----------------------------------------------------------------------|----------------------------------------------------------------------------------|--------------------------------------|--------------------------------------------------------|----------------------------------------|
|                 | About                                                                       | Services                                                           | Account                                                               | Support                                                                          | News                                 |                                                        |                                        |
| My Account      | Account Crea                                                                | ted                                                                |                                                                       |                                                                                  |                                      |                                                        |                                        |
| Create Account  | Your account                                                                | has been created                                                   | Directions for activa                                                 | ting your account h                                                              | ave been cent                        | to your email address                                  |                                        |
| Login           | fil9@arcor.de, TO C                                                         | omplete registration                                               | , please follow the o                                                 | firections you recei                                                             | ve within 48 ho                      | urs.                                                   |                                        |
| Last Deserved D |                                                                             |                                                                    |                                                                       |                                                                                  |                                      |                                                        |                                        |
| Lost Password?  | You should receive the                                                      | confirmation oppoil                                                | within a four minuto                                                  | a Dianan marka con                                                               | this that your o                     | ann filtaring allouis m                                | according from                         |
| Search          | You should receive the<br>support@dyndns.com t<br>the instructions in the p | confirmation email<br>to be delivered. If yo<br>bassword reset ema | within a few minute<br>ou have not received<br>il will also confirm y | <ol> <li>Please make cer<br/>this email within a<br/>our new account.</li> </ol> | tain that your s<br>n hour or so, re | pam filtering allows m<br>equest a <u>password res</u> | essages from<br><u>set</u> . Following |

Nun erhalten wir die Mail, mit der wir bestätigen müssen, das wir tatsächlich diejenigen sind, welche...

In dieser Mail werden wir aufgefordert, einen Bestätigungslink anzuklicken: <a href="https://www.dyndns.com/account/confirm/....\*\*\*\*">https://www.dyndns.com/account/confirm/....\*\*\*\*</a>

Dies tun wir.

Sogleich öffnet sich ein Internet- Fenster, in welches wir unseren Account-Namen und unser gewähltes Paßwort eintragen und uns einloggen.

| My Account Login<br>Create Account Account Login |  |
|--------------------------------------------------|--|
| Create AccountAccount Login                      |  |
| Account Login                                    |  |
| Login Username: schwarzz Password: ****** Login  |  |
| Lost Password?                                   |  |
| Don't have an account?                           |  |
| Search Create one now - it's free!               |  |
|                                                  |  |
| Search                                           |  |

# Hier nun erstellen wir unsere Domain.

|                  | nic Network Services Inc. |                  |                   |                       |        | My Services - My Cart - Log    |
|------------------|---------------------------|------------------|-------------------|-----------------------|--------|--------------------------------|
|                  | About                     | Services         | Account           | Support               | News   |                                |
| 1y Account       | Account Summ              | nary for sch     | warzz             |                       |        |                                |
| My Services      | My Services               |                  | Billing           |                       | Accou  | nt Settings                    |
| Account Settings | View, modif               | v. purchase, and | Jupda             | te vour billing       |        | Update vour email address, s   |
| Billing          | delete your               | services.        | infor             | mation, complete a    |        | / preferences, and delete your |
| A My Cart        |                           |                  | purcl             | nase, and view invoic | es.    | account.                       |
| 0 items          | My Zones/Domains          |                  | View Shopping     | Cart                  | Chanc  | e Email Address                |
| ~                | Add Zone/Domains Services |                  | Active Services   |                       | Chang  | <u>ae Password</u>             |
|                  | My Hosts                  |                  | Order History     |                       | Chanc  | ge Username                    |
| Search           | Add Host Services         |                  | Billing Profile a | ind Vouchers          | Conta  | ct Manager                     |
|                  | Sping Server VPS          |                  | Renew Service     | 25                    | Mailin | g Lists                        |
| Search           | Account Upgrades          |                  | Auto Renew S      | ettings               | Move   | Services                       |
|                  | MailHop Outbound          |                  | Sync Expiratio    | Sync Expirations      |        | ences                          |
| /                | Network Monitoring        |                  |                   |                       | Close  | Account                        |

Wir wählen einen Namen – dieser sollte nur internationale Buchstaben enthalten und, indem wir auf das kleine Dreieck neben dem Domain- Namen klicken, eine Domain.

Wir makieren darunter "Host with IP adress und fügen mit einem Klick auf "Use auto detect..." unsere zukünftige IP- Adresse hinzu.

#### Add New Hostname

<u>↑ Host Services</u>

Note: You currently don't have Account Upgrades in your account. You cannot use some of our Host Service features. Buying an Account upgrade will make this form fully functional and will add several other features. Learn More...

|               | inem serverz · [gennyip.com                                |
|---------------|------------------------------------------------------------|
| Wildcard:     | Create wildcard alias for "*.host.domain.tld"              |
| Service Type: | <ul> <li>Host with IP address</li> </ul>                   |
|               | C WebHop Redirect                                          |
|               | C Offline Hostname                                         |
|               |                                                            |
| IP Address:   | 88.74.255.193                                              |
|               | Use auto detected IP address 88.74,255,193.                |
|               | TTL value is 60 seconds. Edit TTL.                         |
|               |                                                            |
| Mail Routing: | Yes, let me configure Email routing.                       |
|               | Wildcard:<br>Service Type:<br>IP Address:<br>Mail Routing: |

# Fertig!

|                                                                                                    | NS.com                 |              |             |           |                  |             | Logged In User: schwarzz<br>My Services - My Cart - Log Out |
|----------------------------------------------------------------------------------------------------|------------------------|--------------|-------------|-----------|------------------|-------------|-------------------------------------------------------------|
|                                                                                                    | About                  | Services     | Acco        | ount      | Support          | News        |                                                             |
| My Account                                                                                                    | Host Services          |              |             |           |                  | 1           | Add New Hostname - Host Update Logs                         |
| My Services                                                                                                    |                        |              | Hostname    | heini-sch | warz getmyin cor | n created   |                                                             |
| Account Upgrades                                                                                                    |                        |              | HUSUIIdille | HEITISCI  | warz.geunyip.coi | II Cleateu. |                                                             |
| SLA                                                                                                    | Hostnam                | <u>ne</u>    | Service     |           | Details          |             | Last Updated                                                |
| Premier Support<br>Zone Level Services<br>Domain registration and<br>transfer, DNS hosting,<br>MailHop services<br>Host Services | heini-schwarz.getmyip. | . <u>com</u> | Host        | 88.74.2   | 55.193           |             | Dec. 29, 2008 8:31 AM                                       |

### Wir haben nun diese Zugangsdaten, die wir uns sehr gut notieren:

## Name: schwarzz Paßwort: 1?65%&krx Domain: <u>heini-schwarz.getmyip.com</u>

Die oben sichtbare IP wechselt ständig – sie ist uninteressant. Damit richten wir nun unseren Server ein. Ich bevorzuge den deutschsprachigen Jana- Server, u.a. von hier: <u>http://www.chip.de/downloads/JanaServer\_13000911.html</u> Die meisten User arbeiten nun hinter einem Router. Da muß als Erstes garantiert sein, daß Port 21 für diesen PC durchgeschaltet, freigegeben ist. Und außerdem muß der Router beauftragt werden, sich bei jedem Neustart freundlich bei DynDNS anzumelden, um dem seine neue IP mitzuteilen. Das ist nun bei jedem Router anders – hier mal für meinen Longshine- Router:

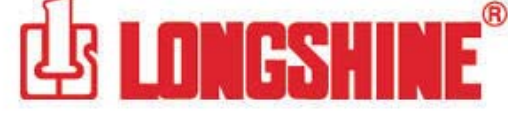

| R | outer >>             |                          |                |                    |             |
|---|----------------------|--------------------------|----------------|--------------------|-------------|
|   | Connection Setup     | Basic Settings Adva      | anced Settings | Print Server Setup | Home 🔪 🕕    |
| 1 | Group Setup   Servio | ce Setup   Firewall Setu | p              |                    |             |
|   | DHCP Server   D      | MZ   Static Routing      | Local Se       | rver Mapping       | Dynamic DNS |

This feature allows you to permanently associate a dynamic IP address with the domain name. The router supports the dynamic DNS services provided by the Dynamic DNS Network Services, LLC. ( ).

| Lisorpomo :                 | leshwarzz               |
|-----------------------------|-------------------------|
| Deseword :                  | scriwarzą               |
| Domain Name :               | ini-schwarz.getmyip.com |
| Mail Server's Domain Name : |                         |
| Use Wildcard :              | No 💌                    |

Nun installieren wir den Jana- Server. Nach der Installation erscheint dieser in der Systray.

Mit einem rechten Mausklick darauf > Einstellungen begeben wir uns in das Programm. Der Jana- Server ist für sehr viele Anwendungen geeignet, zur Mailkontenverwaltung, als http- Server und vieles andere. Ich beschreibe hier nur die einfachste Verwendung als FTP- Server zum

Datentransport.

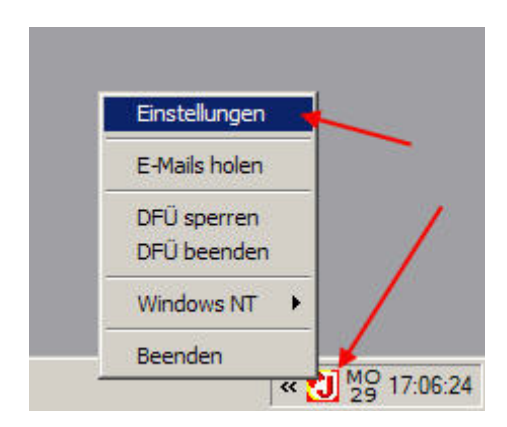

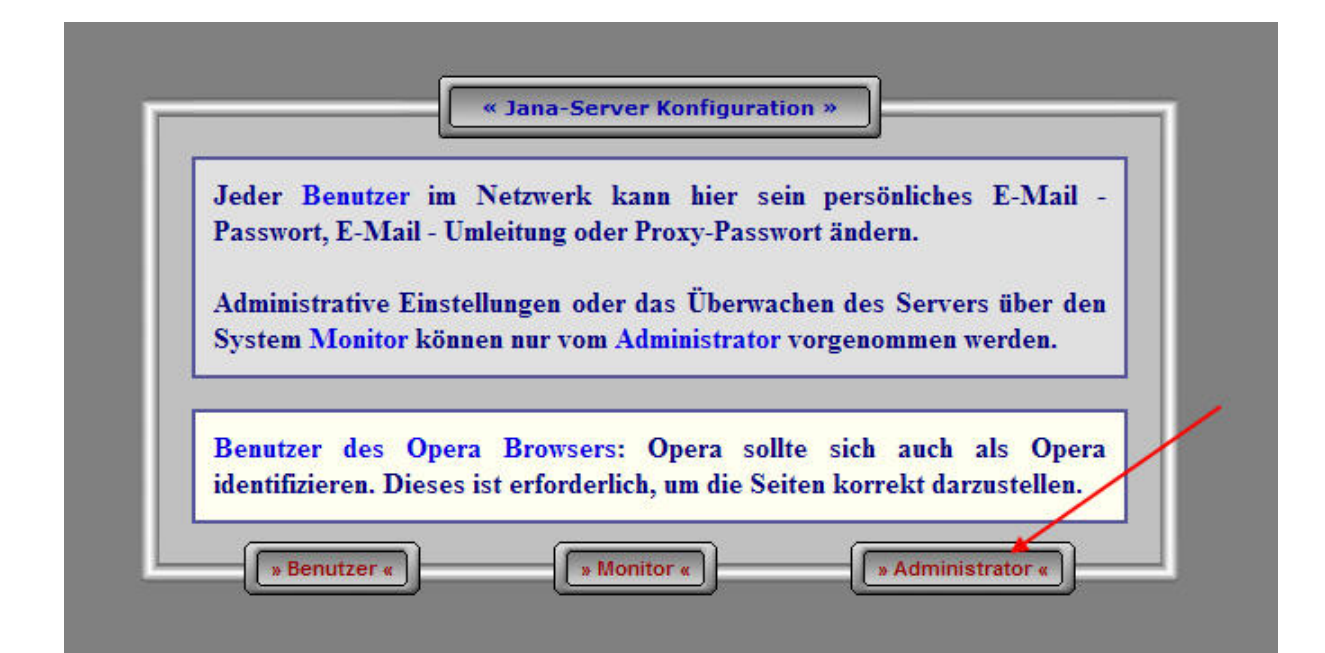

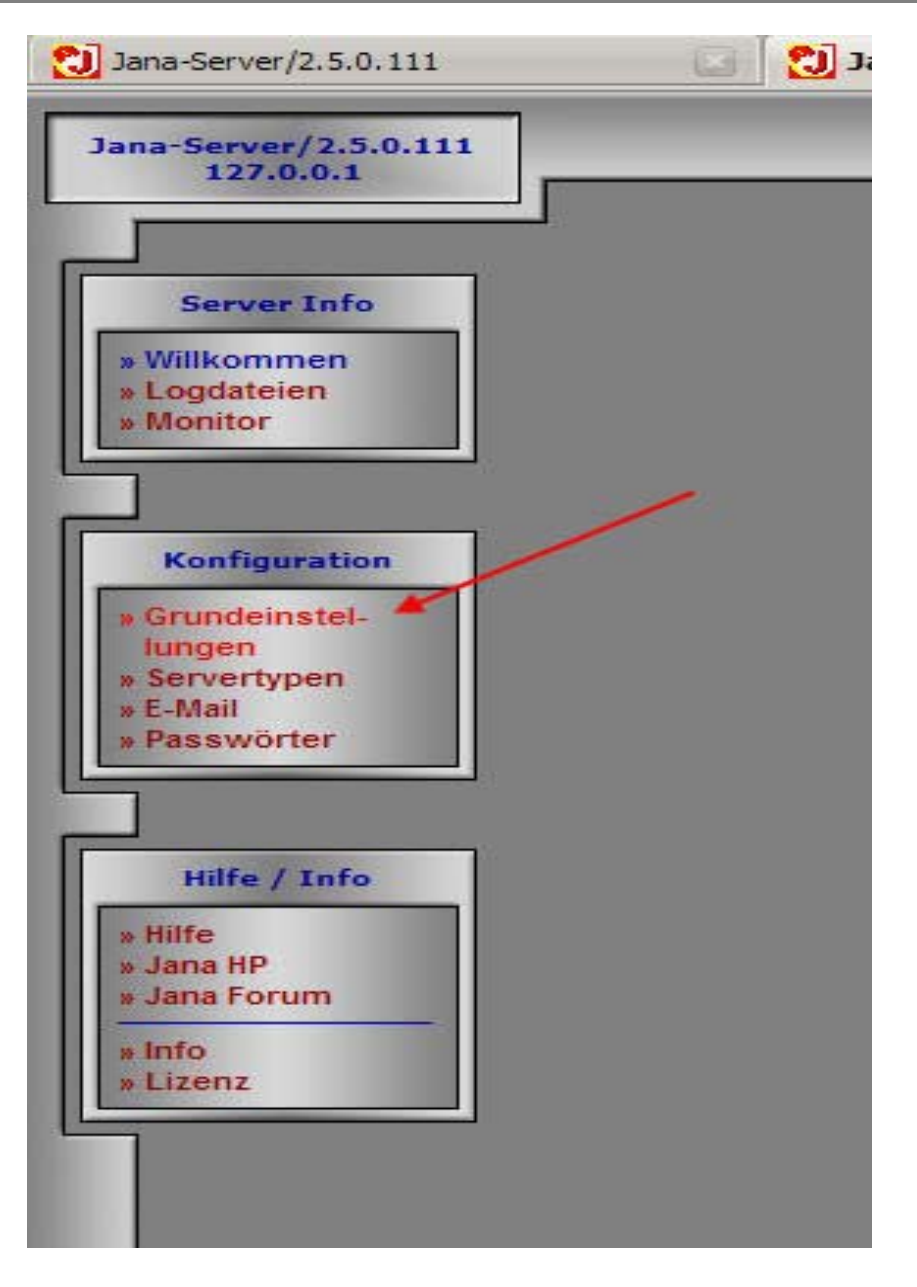

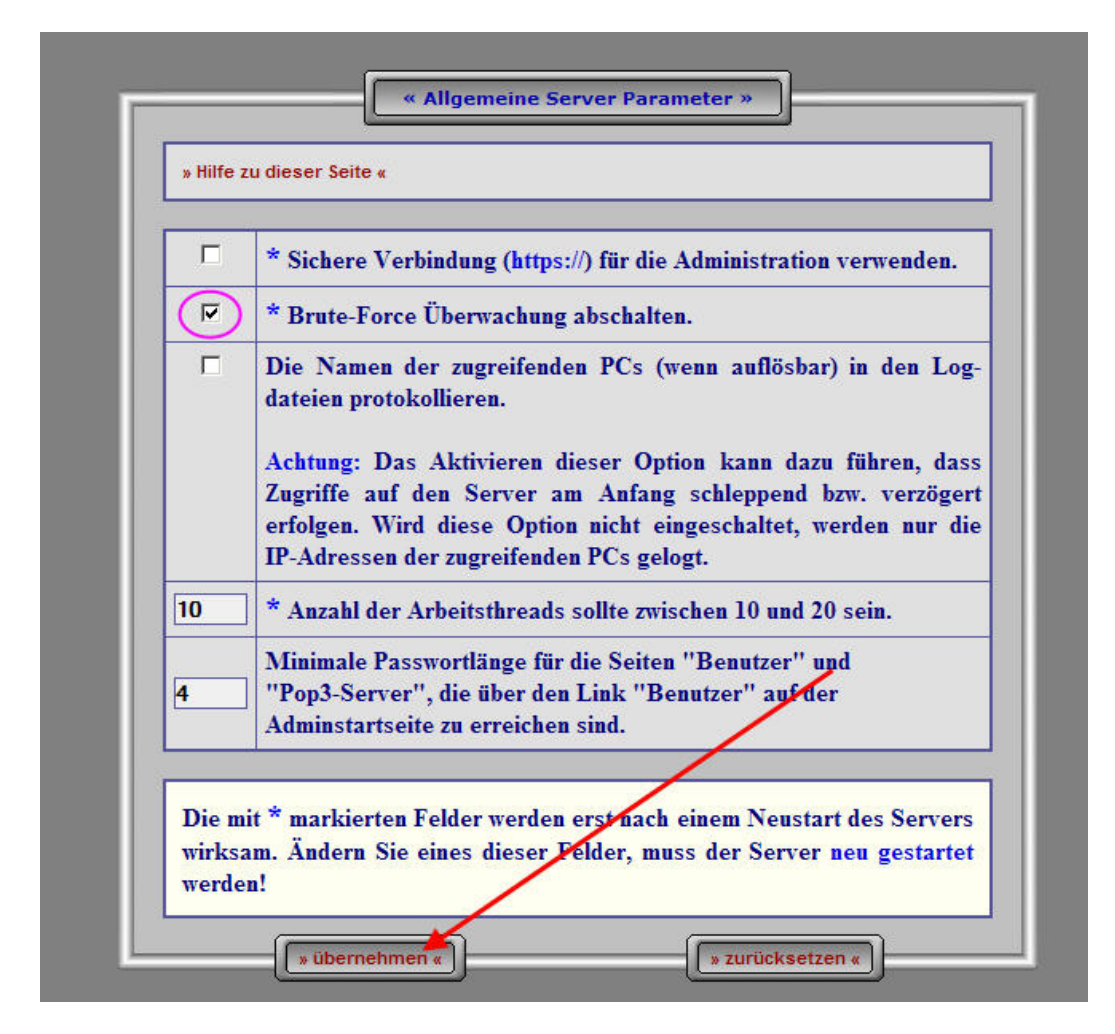

Hier müssen nun die IPs eingegeben werden.

# Die 127.0.0.1 als Local-IP,

die 192.168.1.30 als die IP des Rechners, auf dem der Jana- Server läuft und 0.0.0.0 – die IPs durch Komma getrennt. Dann unten einen Haken bei Ftp-Server reinmachen > übernehmen und Server neu starten.

| Jana-Server/2.5.0.111<br>127.0.0.1                                                                              | Startseite der Administration «   » Seite neu laden «   » Server neu starten «                                                                                                    |
|----------------------------------------------------------------------------------------------------|----------------------------------------------------------------------------------------------------|
| Home Startseite                                                                                                 | Festlegen der IP-Adressen »                                                                                                    |
| » Grundeinstel-<br>lungen<br>» Servertypen<br>» E-Mail                                                          | » Hilfe zu dieser Seite «                                                                                                    |
| » Passwörter                                                                                                    | Geben Sie hier die IP-Adresse(n) ein, an die Jana gebunden werden soll.<br>Sinnvoll ist es, die IP-Adresse (z.B. 192.168.1.1) der lokalen Server -<br>Netzwerkkarte einzugeben. Soll eine oder mehrere Serverfunktionen auch<br>vom Internet erreichbar sein geben Sie zusätzlich auch noch 0.000 als |
| Grundeinstellungen<br>» Allgemein<br>» IP-Adressen<br>» Ports<br>» DrÜ<br>» Extra -<br>Gateways<br>- Londerisen | IP-Adresse getremt durch ein Komma (.) an. Soll Jana nur an einem<br>Einzelplatz-PC betrieben werden, geben Sie als IP-Adresse 127.0.0.1 an.<br>Ein Zugriff über das lokale Netz ist damit aber nicht möglich. Es wird hier<br>keine IP-Adresse eines Client-PCs oder aus dem Internet eingegeben!    |
| * Edgadelen<br>* Benutzer -<br>Verwaltung                                                                       | IP-Adressen: 127.0.0.1.192.168.1.30.0.0.0                                                                                                    |
|                                                                                                    | Bitte zuerst auf übernehmen klicken, damit der untere Teil,<br>(Funktionszuordnung an die Netzwerkkarte(n)), neu aufgebaut wird.                                                                                                    |
| L                                                                                                    | v übernehmen «                                                                                                    |
|                                                                                                    | Eunktionszuordnung an die Netzwerkkarte(n) *                                                                                                    |

| Funktion                                                            | 12/.0.0.1                                               | 192.108.1.30                                                   | 0.0.0.0                              |
|---------------------------------------------------------------------|---------------------------------------------------------|----------------------------------------------------------------|--------------------------------------|
| Http- / Ftp-Proxy                                                   |                                                         |                                                                |                                      |
| Http-Server                                                         |                                                         |                                                                |                                      |
| SSL Http-Server                                                     |                                                         |                                                                |                                      |
| Ftp-Server                                                          |                                                         |                                                                | M                                    |
| SSL Ftp-Server                                                      |                                                         |                                                                |                                      |
| E-Mail-Server                                                       |                                                         |                                                                |                                      |
| SSL E-Mail-Server                                                   |                                                         |                                                                |                                      |
| Imap E-Mail-Server                                                  |                                                         |                                                                |                                      |
| Nntp-Server                                                         |                                                         |                                                                |                                      |
| SSL Nntp-Server                                                     |                                                         |                                                                |                                      |
| Sntp-Server                                                         |                                                         |                                                                |                                      |
| Dns-Server                                                          |                                                         |                                                                |                                      |
| Ftp Gateway                                                         |                                                         |                                                                |                                      |
| Extra Gateways                                                      |                                                         |                                                                |                                      |
| Telnet Gateway                                                      |                                                         |                                                                |                                      |
| Socks 4/5-Proxy                                                     |                                                         |                                                                |                                      |
| RealPlayer Proxy                                                    |                                                         |                                                                |                                      |
| 🕲 JanaAdmin.exe                                                     | M                                                       | <b>7</b>                                                       |                                      |
| Administration                                                      |                                                         |                                                                |                                      |
| Sie müssen Jana ne<br>wirksam werden. Übe<br>protokollierte(n) Fehl | u starten, dami<br>erprüfen Sie im ä<br>ermeidung(en) e | t die Änderungen<br>Zweifelsfall die Ser<br>insehen zu können! | auf dieser Seite<br>ver Logdatei, um |
| × übernehme                                                         | en «                                                    |                                                                | setzen «                             |

Hier lassen wir alles, wie vorgegeben.

| Funktion         ttp- / Ftp-Proxy         ttp-Server         SL Http-Server         p-Server         SL Ftp-Server         Mail Pop3-Server         SL E-Mail Pop3-Server         SL E-Mail Smtp-Server         SL E-Mail Smtp-Server         Mail Imap-Server | Portnummer<br>3128<br>80<br>443<br>21<br>990<br>110<br>995<br>25<br>465<br>143                                                                           | Standard           3128           80           443           21           990           110           995           25           465                                                           |
|----------------------------------------------------------------------------------------------------|----------------------------------------------------------------------------------------------------|----------------------------------------------------------------------------------------------------|
| ttp- / Ftp-Proxy<br>ttp-Server<br>SL Http-Server<br>p-Server<br>SL Ftp-Server<br>Mail Pop3-Server<br>SL E-Mail Pop3-Server<br>Mail Smtp-Server<br>SL E-Mail Smtp-Server<br>Mail Imap-Server                                                                    | 3128       80       443       21       990       110       995       25       465       143                                                              | 3128           80           443           21           990           110           995           25           465                                                                              |
| ttp-Server<br>SL Http-Server<br>p-Server<br>SL Ftp-Server<br>Mail Pop3-Server<br>SL E-Mail Pop3-Server<br>Mail Smtp-Server<br>SL E-Mail Smtp-Server<br>Mail Imap-Server                                                                                        | 80           443           21           990           110           995           25           465           143                                         | 80           443           21           990           110           995           25           465                                                                                             |
| SL Http-Server<br>p-Server<br>SL Ftp-Server<br>Mail Pop3-Server<br>SL E-Mail Pop3-Server<br>Mail Smtp-Server<br>SL E-Mail Smtp-Server<br>Mail Imap-Server                                                                                                    | 443<br>21<br>990<br>110<br>995<br>25<br>465<br>143                                                                                                    | 443           21           990           110           995           25           465                                                                                                    |
| p-Server<br>SL Ftp-Server<br>Mail Pop3-Server<br>SL E-Mail Pop3-Server<br>Mail Smtp-Server<br>SL E-Mail Smtp-Server<br>Mail Imap-Server                                                                                                    | 21<br>990<br>110<br>995<br>25<br>465<br>143                                                                                                    | 21<br>990<br>110<br>995<br>25<br>465                                                                                                    |
| SL Ftp-Server<br>Mail Pop3-Server<br>SL E-Mail Pop3-Server<br>Mail Smtp-Server<br>SL E-Mail Smtp-Server<br>Mail Imap-Server                                                                                                    | 990<br>110<br>995<br>25<br>465<br>143                                                                                                    | 990<br>110<br>995<br>25<br>465                                                                                                    |
| Mail Pop3-Server<br>SL E-Mail Pop3-Server<br>Mail Smtp-Server<br>SL E-Mail Smtp-Server<br>Mail Imap-Server                                                                                                    | 110           995           25           465           143                                                                                               | 110<br>995<br>25<br>465                                                                                                    |
| SL E-Mail Pop3-Server<br>Mail Smtp-Server<br>SL E-Mail Smtp-Server<br>Mail Imap-Server                                                                                                    | 995<br>25<br>465<br>143                                                                                                    | 995<br>25<br>465                                                                                                    |
| Mail Smtp-Server<br>SL E-Mail Smtp-Server<br>Mail Imap-Server                                                                                                    | 25<br>465<br>143                                                                                                    | 25<br>465                                                                                                    |
| SL E-Mail Smtp-Server<br>Mail Imap-Server                                                                                                    | 465                                                                                                    | 465                                                                                                    |
| Mail Imap-Server                                                                                                    | 143                                                                                                    | 1                                                                                                    |
|                                                                                                    |                                                                                                    | 143                                                                                                    |
| ntp-Server                                                                                                    | 119                                                                                                    | 119                                                                                                    |
| SL Nntp-Server                                                                                                    | 563                                                                                                    | 563                                                                                                    |
| ntp-Server                                                                                                    | 123                                                                                                    | 123                                                                                                    |
| ns-Server                                                                                                    | 53                                                                                                    | 53                                                                                                    |
| p Gateway                                                                                                    | 2121                                                                                                    | 2121                                                                                                    |
| elnet Gateway                                                                                                    | 23                                                                                                    | 23                                                                                                    |
| ocks 4/5-Proxy                                                                                                    | 1080                                                                                                    | 1080                                                                                                    |
| ealPlayer Proxy (PNA)                                                                                                    | 1090                                                                                                    | 1090                                                                                                    |
| ealPlayer Proxy (RTSP)                                                                                                    | 554                                                                                                    | 554                                                                                                    |
| dministration                                                                                                    | 2506                                                                                                    | 2506                                                                                                    |
|                                                                                                    | L Nntp-Server<br>tp-Server<br>is-Server<br>o Gateway<br>lnet Gateway<br>cks 4/5-Proxy<br>calPlayer Proxy (PNA)<br>calPlayer Proxy (RTSP)<br>ministration | L Nntp-Server 563<br>tp-Server 123<br>is-Server 53<br>o Gateway 2121<br>Inet Gateway 23<br>cks 4/5-Proxy 1080<br>salPlayer Proxy (PNA) 1090<br>salPlayer Proxy (RTSP) 554<br>ministration 2506 |

## Hier können wir einen Text reinschreiben -

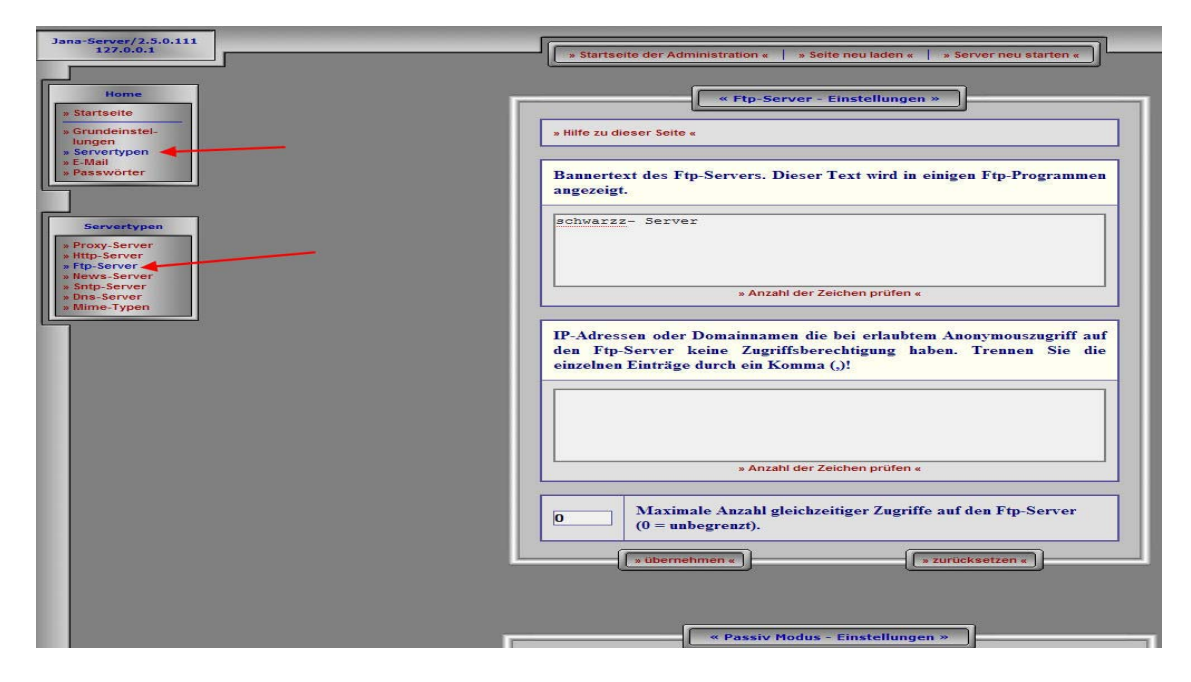

Wir scrollen weiter runter und sagen, daß ein Router vorgeschaltet ist.

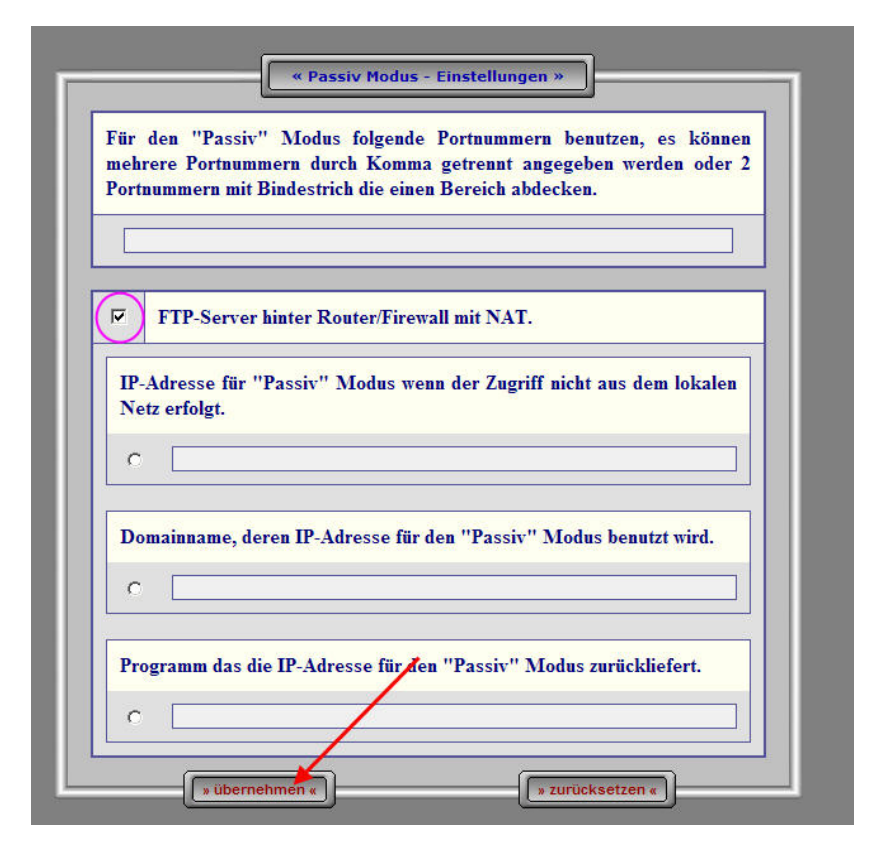

Wir scrollen zuletzt ganz nach unten, klicken auf "neu" und erstellen die Zugriffsberechtigungen.

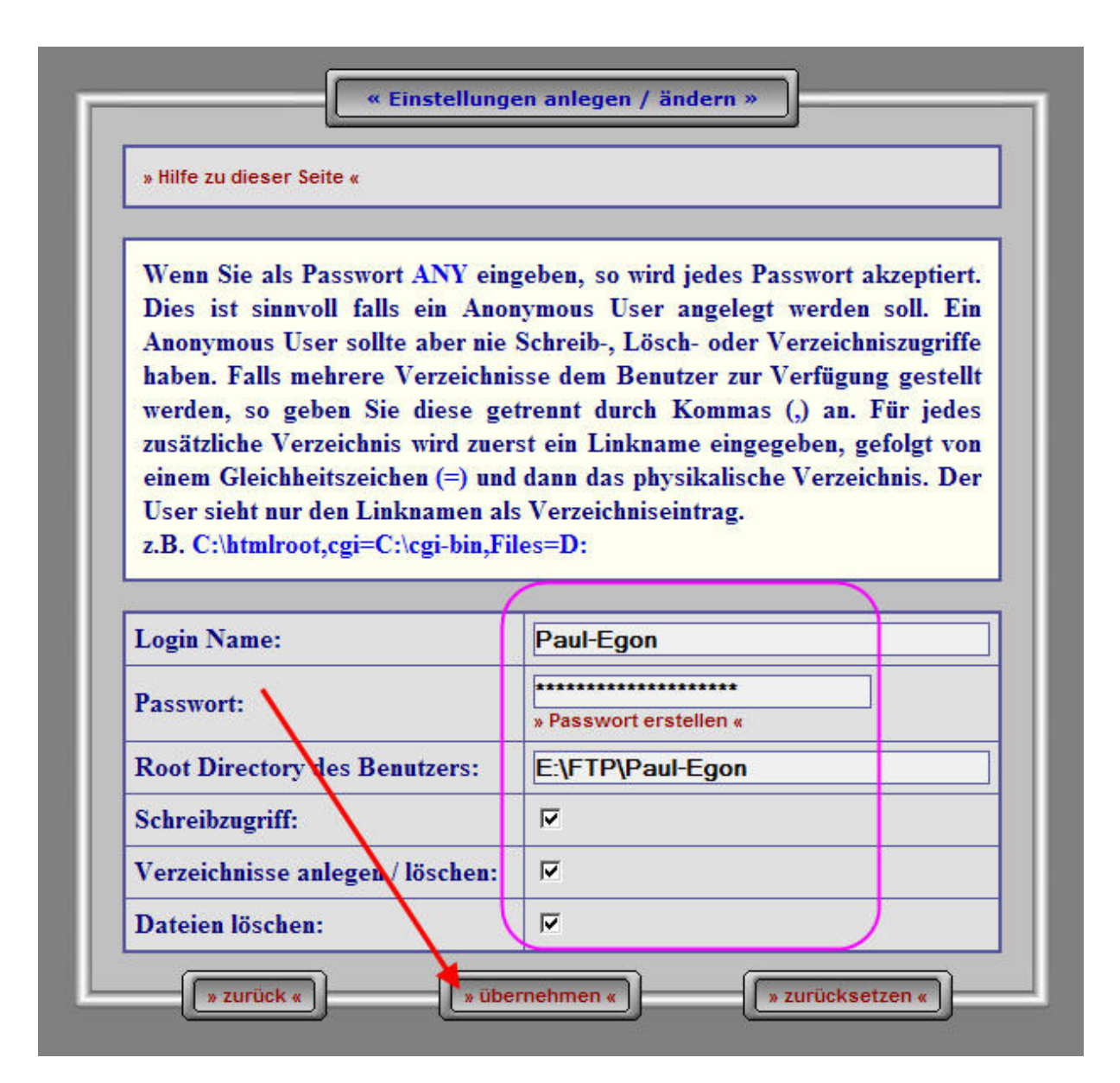

Wir sind fertig! Der User "Paul-Egon" kann nun mit seinem Paßwort mit jedem FTP- Tool darauf zugreifen.

Dem XP- User ist sicher klar, das er den Ordner bzw. die entsprechende Partition freigeben muß auf dem PC.

Ich bevorzuge dafür den Totalcommander – aber es geht auch mit dem PlugIn "FireFTP" des Firefox und anderen.

Zur abschließenden Information: Der hier erstellte Webserver ist ein Schein- Account. Nur erstellt für diese Anleitung, diese Screenshots.

-jüki-